## 图书馆校外访问系统使用说明

访问地址:https://vpn.lib.xauat.edu.cn/enlink/sso/login

使用说明:

1、输入用户名(工号/学号),密码同"我的图书馆"密码(初始密码为身份证后六位)。

2、进入校外访问系统主界面,点击"图书馆数字资源"进入资源列表,选择所需访问的数据库,访问地址请选择"校内入口"。

|      | 中国知识资源总库 (CNKI中国知网)                                                                                                    |
|------|----------------------------------------------------------------------------------------------------|
| 语种   | 中文                                                                                                    |
| 文献类型 | 电子期刊,会议论文,学位论文,综合                                                                                                    |
| 订购方式 | 已购                                                                                                    |
| 访问地址 | 校内入口: https://kns8.cnki.net<br>校外入口:                                                                                                    |
|      | 1.校外CARSI服务认证: http://fsso.cnki.net (推荐首选) (使用流程)<br>2.图书馆VPN登录: https://vpn.lib.xauat.edu.cn/enlink/sso/login (使用说明)<br>3.校园WebVPN登录: http://webvpn.xauat.edu.cn/login (使用说明) (访问1330530次) |

## 注意事项:

1、出现密码错误或者忘记密码的读者,请持本人一卡通至图书馆总服务台修改密码, 或致电 82201441 咨询。

2、为了保证校园网的安全性,校外访问系统登陆设置了闲置时长,若您登陆后10分 钟无任何操作,校外访问系统会自动注销登陆,需二次登陆方可使用。

3、校外访问系统使用结束后请点击界面右上角的"退出"按钮 正常退出,以免影响下次使用。

4、该系统兼容目前市面上各类操作系统(包括 Windows 和 iOS)和各类常用浏览器, 但若浏览器版本过低(例如 IE8)可能会出现访问异常,建议用高版本浏览器访问。

5、若有疑问,请致电图书馆信息技术部82202374或82205320,我们将竭诚为您服务。